# Inspiron 3472 Setup and Specifications

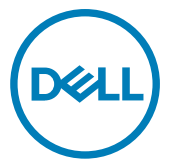

Computer Model: Inspiron 3472 Regulatory Model: D14S Regulatory Type: D14S003

# Notes, cautions, and warnings

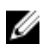

NOTE: A NOTE indicates important information that helps you make better use of your product.

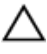

CAUTION: A CAUTION indicates either potential damage to hardware or loss of data and tells you how to avoid the problem.

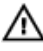

WARNING: A WARNING indicates a potential for property damage, personal injury, or death.

© 2018 Dell Inc. or its subsidiaries. All rights reserved. Dell, EMC, and other trademarks are trademarks of Dell Inc. or its subsidiaries. Other trademarks may be trademarks of their respective owners.

2018-01

Rev. A00

# Contents

| Set up your computer                    | 4  |
|-----------------------------------------|----|
| Create a USB recovery drive for Windows | 8  |
| Views                                   | 9  |
| Front                                   | 9  |
| Back                                    | 11 |
| Specifications                          | 13 |
| Computer model                          | 13 |
| System information                      |    |
| Operating system                        | 13 |
| Dimensions and weight                   |    |
| Memory                                  | 14 |
| Ports and connectors                    | 15 |
| Communications                          |    |
| Wireless                                |    |
| Audio                                   | 16 |
| Storage                                 |    |
| Media-card reader                       | 17 |
| Power adapter                           | 17 |
| Video                                   | 18 |
| Computer environment                    | 18 |
| Getting help and contacting Dell        | 19 |
| Self-help resources                     |    |
| Contacting Dell                         | 20 |

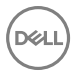

GUID-5DFD7D8F-D96D-4596-919F-2AE38255DFEF

Status

Released

# Set up your computer

Connect the keyboard and mouse. 1

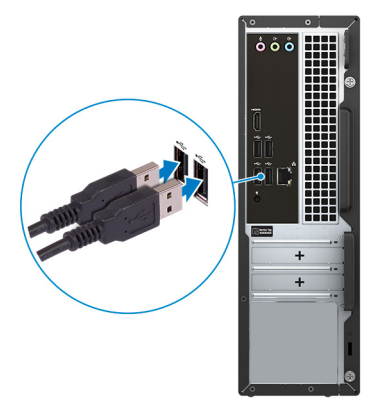

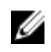

NOTE: For setup instructions, see the documentation shipped with the keyboard and mouse.

Connect the network cable—Optional. 2

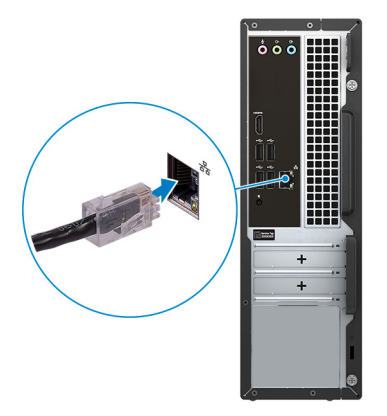

Connect the display.

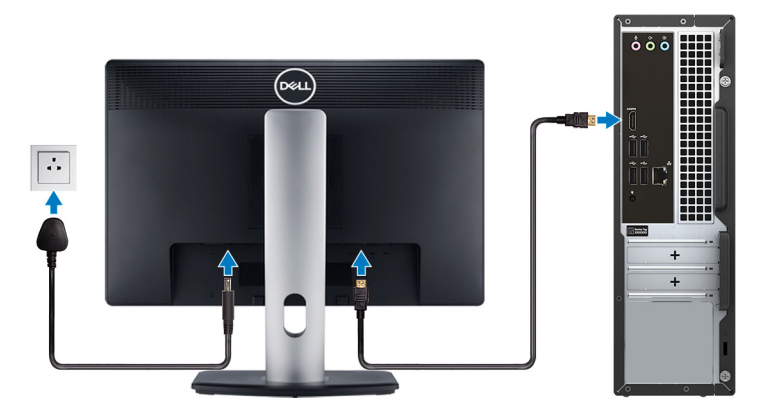

Connect the power cable.

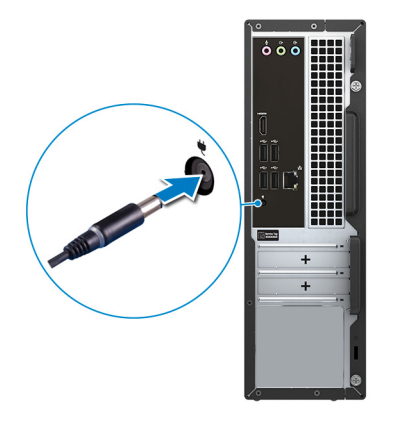

**5** Press the power button.

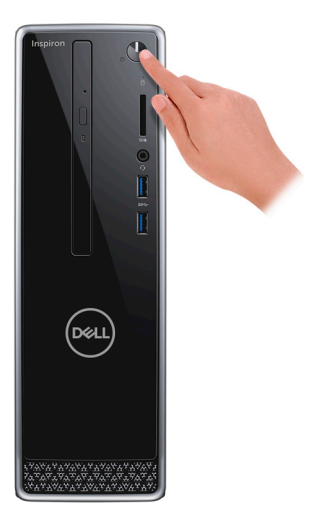

6 Finish operating system setup.

#### For Ubuntu:

Follow the on-screen instructions to complete the setup.

#### For Windows:

Follow the on-screen instructions to complete the setup. When setting up, Dell recommends that you:

- Connect to a network for Windows updates.

# NOTE: If connecting to a secured wireless network, enter the password for the wireless network access when prompted.

- If connected to the internet, sign-in with or create a Microsoft account. If not connected to the internet, create an offline account.
- On the **Support and Protection** screen, enter your contact details.

7 Locate and use Dell apps from the Windows Start menu-Recommended.

#### Table 1. Locate Dell apps

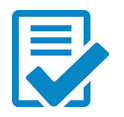

#### Dell Product Registration Register your computer with Dell.

#### Dell Help & Support

Access help and support for your computer.

#### SupportAssist

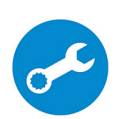

Pro-actively checks the health of your computer's hardware and software. The SupportAssist OS Recovery tool troubleshoots issues with the operating system. For more information, see the SupportAssist documentation at www.dell.com/support.

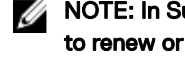

NOTE: In SupportAssist, click the warranty expiry date to renew or upgrade your warranty.

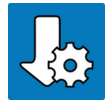

#### Dell Update

Updates your computer with critical fixes and latest device drivers as they become available.

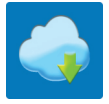

#### Dell Digital Delivery

Download software applications, which are purchased but not pre-installed on your computer.

8 Create recovery drive for Windows.

#### U NOTE: It is recommended to create a recovery drive to troubleshoot and fix problems that may occur with Windows.

For more information, see Create a USB recovery drive for Windows.

GUID-2D4FD3BB-D11E-4568-9B46-51EF228459EA

Status

Released

# Create a USB recovery drive for Windows

Create a recovery drive to troubleshoot and fix problems that may occur with Windows. An empty USB flash drive with a minimum capacity of 16 GB is required to create the recovery drive.

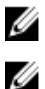

NOTE: This process may take up to an hour to complete.

NOTE: The following steps may vary depending on the version of Windows installed. Refer to the <u>Microsoft support site</u> for latest instructions.

- 1 Connect the USB flash drive to your computer.
- 2 In Windows search, type Recovery.
- In the search results, click Create a recovery drive.The User Account Control window is displayed.
- 4 Click Yes to continue.

The **Recovery Drive** window is displayed.

- 5 Select Back up system files to the recovery drive and click Next.
- 6 Select the USB flash drive and click Next.

A message appears, indicating that all data in the USB flash drive will be deleted.

- 7 Click Create.
- 8 Click Finish.

| Identifier | GUID-1830ED76-0D0D-4DCE-8DEE-EC5C633533F2 |
|------------|-------------------------------------------|
| Status     | Released                                  |
| Views      |                                           |

| Eront      |                                           |
|------------|-------------------------------------------|
| Status     | Released                                  |
| Identifier | GUID-EC764194-EBC7-4C09-8D13-101FF605A411 |

### Front

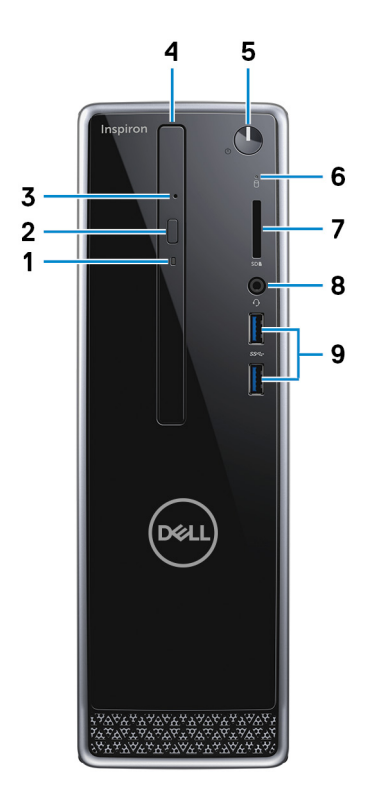

#### 1 Optical-drive activity light

Turns on when the computer reads from or writes to the optical disc.

#### 2 Optical-drive eject button

Press to open the optical drive tray.

#### 3 Optical-drive emergency eject pinhole

Used to eject the optical-drive tray manually if the optical-drive eject button fails.

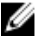

#### NOTE: For more information about manually ejecting optical-drive trays, see the knowledge base article SLN301118 at www.dell.com/ support.

#### **Optical drive (optional)** 4

Reads from and writes to CDs and DVDs.

#### Power button 5

Press to turn on the computer if it is turned off, in sleep state, or in hibernate state.

Press to put the computer in sleep state if it is turned on.

Press and hold for 4 seconds to force shut-down the computer.

#### NOTE: You can customize the power-button behavior in Power Options. For more information, see Me and My Dell at www.dell.com/ support/manuals.

#### 6 Hard-drive activity light

Turns on when the computer reads from or writes to the hard drive.

#### 7 Media-card reader

Reads from and writes to media cards.

#### 8 Headset port

Connect headphones or a headset (headphone and microphone combo).

#### 9 USB 3.1 Gen 1 ports (2)

Connect peripherals such as external storage devices and printers. Provides data transfer speeds up to 5 Gbps.

## Identifier GUID-DAEFD3A3-C2D1-4C17-98FE-4179CD2B770D

Status

#### Released

## Back

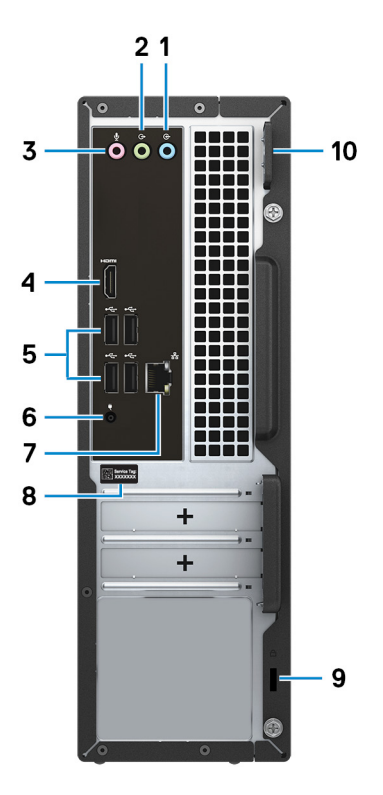

#### 1 Line-in port

Connect recording or playback devices such as a microphone or CD player.

#### 2 Line-out port

Connect speakers.

#### 3 Microphone port

Connect an external microphone to provide sound input.

#### 4 HDMI port

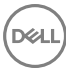

Connect a TV or another HDMI-in enabled device. Provides video and audio output.

#### 5 USB 2.0 ports (4)

Connect peripherals such as storage devices and printers. Provides data transfer speeds up to 480 Mbps.

#### 6 Power-adapter port

Connect a power adapter to provide power to your computer.

#### 7 Network port (with lights)

Connect an Ethernet (RJ45) cable from a router or a broadband modem for network or Internet access.

The two lights next to the connector indicate the connectivity status and network activity.

#### 8 Service Tag label

The Service Tag is a unique alphanumeric identifier that enables Dell service technicians to identify the hardware components in your computer and access warranty information.

#### 9 Security-cable slot (for Kensington locks)

Connect a security cable to prevent unauthorized movement of your computer.

#### 10 Padlock rings

Attach a standard padlock to prevent unauthorized access to the interior of your computer.

| -  | - |   |   |  |  |
|----|---|---|---|--|--|
| 10 |   | - |   |  |  |
| 10 |   |   | ы |  |  |

GUID-E1BA77B3-C94D-4553-BF74-13EFA6C5A6A6

Status

Released

# Specifications

| Identifier    | GUID-FD45B919-0BCE-4C0A-A2D7-5BE62A1B3739 |
|---------------|-------------------------------------------|
| Status        | Released                                  |
| Compute       | er model                                  |
| Inspiron 3472 |                                           |

| Identifier         | GUID-FF727E8E-E481-49D6-907C-1757C79849CA |  |  |
|--------------------|-------------------------------------------|--|--|
| Status             | Released                                  |  |  |
| System information |                                           |  |  |

#### Table 2. System information

Processor

- Intel Celeron
- Intel Pentium

Chipset

Integrated in the processor

| Identifier       | GUID-D6590790-DFCF-4CBA-AB31-26799B8A4B96 |  |  |  |
|------------------|-------------------------------------------|--|--|--|
| Status           | Released                                  |  |  |  |
| Operating system |                                           |  |  |  |

Operating systems supported:

- Windows 10 Home (64-bit)
- Windows 10 Professional (64-bit)
- Ubuntu

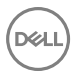

**Status** 

GUID-0FD4D86A-120E-44F3-8122-9E2CF27E8849

Released

## **Dimensions and weight**

#### Table 3. Dimensions and weight

Height

Width

Depth

Weight (approximate)

290 mm (11.42 in) 92.60 mm (3.65 in) 292 mm (11.50 in) 3.40 kg (7.50 lb)

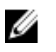

NOTE: The weight of your computer varies depending on the configuration ordered and the manufacturing variability.

| Identifier | GUID-0F3CC35E-8C93-4D44-95FA-C85C1052CC2A |
|------------|-------------------------------------------|
| Status     | Released                                  |
| Memory     |                                           |

#### Table 4. Memory specifications

| Slots                    | One SODIMM slot |
|--------------------------|-----------------|
| Туре                     | DDR4            |
| Speed                    | 2400 MHz        |
| Configurations supported | 4 GB and 8 GB   |

Identifier Status GUID-577D8FF6-62F6-438E-9B5F-282F80F6FB0F

Released

## Ports and connectors

#### Table 5. Ports and connectors

| External:   |                  |                                                                                                    |
|-------------|------------------|----------------------------------------------------------------------------------------------------|
| Network     |                  | One RJ45 port                                                                                                    |
| USB         |                  | <ul><li>Four USB 2.0 ports</li><li>Two USB 3.1 Gen 1 ports</li></ul>                                                                                  |
| Audio/Video |                  | <ul> <li>One headset port</li> <li>One microphone port</li> <li>One line-out port</li> <li>One line-in port</li> <li>One HDMI-out 1.4 port</li> </ul> |
| Internal:   |                  |                                                                                                    |
| M.2 card    |                  | One M.2 card slot for Wi-Fi and Bluetooth combo card                                                                                                  |
| Identifier  | GUID-5591B3DA-62 | 99-4385-9BE9-2F1A6B3C88C9                                                                                                    |
| Status      | Released         |                                                                                                    |
| Communi     | iCations         |                                                                                                    |
| Ethernet    |                  | 10/100/1000 Mbps Ethernet controller<br>integrated on system board                                                                                    |

Wireless

- Wi-Fi 802.11b/g/n
- Bluetooth 4.0

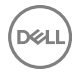

| Identifier           | GUID-6BCE8E03-64C7-4D7D-89C7-2475DEFE2D62                          |  |  |
|----------------------|--------------------------------------------------------------------|--|--|
| Status               | Released                                                           |  |  |
| Wireless             |                                                                    |  |  |
| Table 7. Wireless    |                                                                    |  |  |
| Transfer rate        | 433 Mbps                                                           |  |  |
| Frequency Bands      | 2.4 GHz/5 GHz                                                      |  |  |
| Encryption           | <ul><li>64-bit/128-bit WEP</li><li>AES-CCMP</li><li>TKIP</li></ul> |  |  |
| Identifier           | GUID-C65A3FB2-38CE-4079-9E8A-2FF56844B6AE                          |  |  |
| Status               | Released                                                           |  |  |
| Audio                |                                                                    |  |  |
| Table 8. Audio speci | ifications                                                         |  |  |
| Controller           | Realtek ALC3820                                                    |  |  |
| Туре                 | Integrated 5.1 channel Intel High Definition<br>Audio              |  |  |
| Identifier           | GUID-B28BF131-A104-4E1B-82B4-70434958F863                          |  |  |
| Status               | Released                                                           |  |  |
| Storago              |                                                                    |  |  |

| Storage type                                    | Interface type   | Capacity   |
|-------------------------------------------------|------------------|------------|
| One 2.5-inch/3.5-inch<br>hard drive             | SATA AHCI 6 Gbps | Up to 2 TB |
| One 9.5-mm DVD+/-RW<br>optical drive (optional) | SATA 1.5 Gbps    |            |

D¢I

| 001D-400L4421-00D1-4043-AD0L-200001DLD000 | GUID | -468E4421 | -C8D7-4B49- | -AD0E-2C6807BED | CC8 |
|-------------------------------------------|------|-----------|-------------|-----------------|-----|
|-------------------------------------------|------|-----------|-------------|-----------------|-----|

Identifier Status

Released

## Media-card reader

#### Table 10. Media-card reader specifications

| Туре            | One SD-card slot |
|-----------------|------------------|
| Cards supported | SD card          |

GUID-28983774-E001-45FD-B8D1-1B59C7B53389

Status

Identifier

Released

## Power adapter

#### Table 11. Power adapter specifications

| Туре                        | 65 W                           |
|-----------------------------|--------------------------------|
| Diameter (connector)        | 4.5 mm                         |
| Input current (maximum)     | 1.70 A                         |
| Output current (continuous) | 3.34 A                         |
| Input voltage               | 100–240 VAC                    |
| Input frequency             | 50–60 Hz                       |
| Rated output voltage        | 19.50 VDC                      |
| Temperature range           |                                |
| Operating                   | 0°C to 40°C (32°F to 104°F)    |
| Storage                     | -40°C to 70°C (-40°F to 158°F) |

| Identifier | GUID-FFE3FB69-4C98-4424-9055-257E38F8FFEE |
|------------|-------------------------------------------|
| Status     | Released                                  |

## Video

#### Table 12. Video specifications

|            | Integrated                                |  |
|------------|-------------------------------------------|--|
| Controller | Intel HD Graphics                         |  |
| Memory     | Shared system memory                      |  |
| Identifier | GUID-E859261B-1E43-4857-AF24-C5E1B1878B37 |  |
| Status     | Released                                  |  |

## **Computer environment**

Airborne contaminant level: G1 as defined by ISA-S71.04-1985 Table 13. Computer environment

|                                     | Operating                                        | Storage                                          |
|-------------------------------------|--------------------------------------------------|--------------------------------------------------|
| Temperature range                   | 0°C to 35°C                                      | –40°C to 65°C                                    |
|                                     | (32°F to 95°F)                                   | (-40°F to 149°F)                                 |
| Relative humidity                   | 10% to 90%                                       | 0% to 95%                                        |
| (maximum)                           | (non-condensing)                                 | (non-condensing)                                 |
|                                     | NOTE: Maximum<br>dew point<br>temperature = 26°C | NOTE: Maximum<br>dew point<br>temperature = 33°C |
| Vibration<br>(maximum) <sup>*</sup> | 0.66 GRMS                                        | 1.3 GRMS                                         |
| Shock                               | 110 G <sup>†</sup>                               | 160 G <sup>‡</sup>                               |
| (maximum)                           |                                                  |                                                  |

\* Measured using a random vibration spectrum that simulates user environment.

† Measured using a 2 ms half-sine pulse when the hard drive is in use.

‡ Measured using a 2 ms half-sine pulse when the hard-drive head is in parked position.

GUID-AF18382F-D265-43C2-85DA-28FFB5875F37

Status

Released

# Getting help and contacting Dell

## Self-help resources

You can get information and help on Dell products and services using these self-help resources:

#### Table 14. Self-help resources

Information about Dell products and services

Dell Help & Support app

Tips

Contact Support

Online help for operating system

Troubleshooting information, user manuals, setup instructions, product specifications, technical help blogs, drivers, software updates, and so on.

Dell knowledge base articles for a variety of computer concerns.

In Windows search, type Contact Support, and press Enter.

www.dell.com/support/windows www.dell.com/support/linux

www.dell.com/support

- 1 Go to <u>www.dell.com/support</u>.
- 2 Type the subject or keyword in the **Search** box.
- 3 Click **Search** to retrieve the related articles.

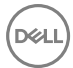

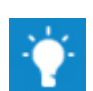

www.dell.com

Learn and know the following information See Me and My Dell at www.dell.com/ about your product:

- Product specifications •
- ٠ Operating system
- Setting up and using your product
- Data backup .
- Troubleshooting and diagnostics
- Factory and system restore
- **BIOS** information

support/manuals.

To locate the Me and My Dell relevant to your product, identify your product through one of the following:

- Select Detect Product.
- Locate your product through the drop-down menu under View Products.
- Enter the Service Tag number or • Product ID in the search bar.

## Contacting Dell

To contact Dell for sales, technical support, or customer service issues, see www.dell.com/contactdell.

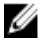

NOTE: Availability varies by country and product, and some services may not be available in your country.

NOTE: If you do not have an active internet connection, you can find Ű contact information on your purchase invoice, packing slip, bill, or Dell product catalog.